## Multiple Page Collated Invoice Printing Pages in Wrong Order

Last Modified on 12/20/2022 10:35 am CST

## Q. Collated invoice print out for multiple page invoice does not print in correct order. How can I fix this?

A. On some printers such as HP Laser Jet 2100, 2200, or 4050 printers this may be due to how the *Copy Count* is set in the *Printer Properties*. To change this setting:

1. Go to Start / Printers and Faxes.

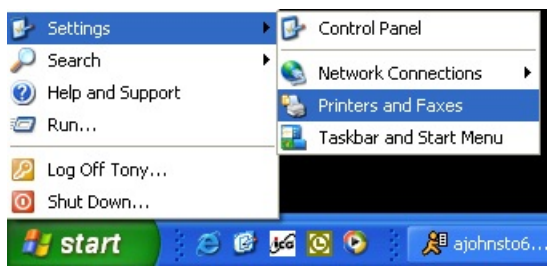

2. Right-click on your printer and left-click on Properties.

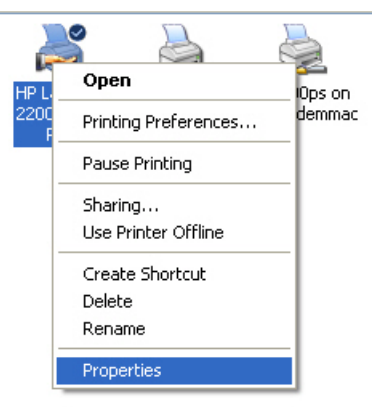

3. In the Printer Properties window click on Printing Preferences. Click on Advanced.

| HP LaserJet 2200 Series PCL                                                                                                    | Printing Preferences | ? 🗙 |
|----------------------------------------------------------------------------------------------------|----------------------|-----|
| Layout Paper/Quality<br>Orientation<br>Portrait<br>Landscape<br>Print on Both Sides<br>None<br>Flip on Long Edge<br>Flip on Short Edge<br>Page Order<br>Front to Back<br>Back to Front<br>Pages Per Sheet: 1 |                      |     |
|                                                                                                    | OK Cancel Ap         | ply |

4. Click on *Copy Count*. Change the number of copies from '1' to '2', uncheck the *Collated* box and then change the number of copies back to '1'.

| HP LaserJet 2200 Series PCL Advanced Options                                                                                                    | ? 🗙  |
|----------------------------------------------------------------------------------------------------|------|
| HP LaserJet 2200 Series PCL Advanced Document Settings<br>Paper Size: Letter<br>Copy Count: 1 Collated<br>Print Quality: <u>600 x 600 dots per inch</u><br>TrueType Font: <u>Substitute with Device Font</u><br>Document Options<br>Advanced Printing Features: <u>Enabled</u><br>Halftoning: <u>Auto Select</u><br>Print Optimizations: <u>Enabled</u><br>Printer Features<br>Optimize For: <u>Plain</u><br>Economode: <u>Off</u> |      |
| OK Ca                                                                                                    | ncel |

5. Click **OK**, and then **Apply** and **OK** to exit *Printer Properties*.